**Quick Reference Sheet** 

SIMS

# Cover

# Specifying the Global Settings

### Cover Diary Settings

These settings determine how staff are prioritised when providing cover and how Cover monitors and records the amount of cover done by members of staff. The settings defined in the Cover Diary panel on the Global Settings page have a direct impact on how the Cover Diary functions and on its appearance. To change the Cover Diary settings, select Tools | Cover | Global Settings to display the Global Settings page.

When the routine is complete, click the **Save** button to save the changes.

| Global Settings                                  |                 |                                            |            |
|--------------------------------------------------|-----------------|--------------------------------------------|------------|
| 💾 Save 🏾 🄄 Undo 📥 Print                          |                 |                                            |            |
| 1 Cover Diary 2 Staff Prioritization Rules       | 3 Location Path | 4 Absences                                 |            |
| 1 Cover Dispr                                    |                 |                                            |            |
|                                                  |                 |                                            |            |
| Consecutive Day Cover Protection                 |                 | Max. Amount of Cover Per Day (in minutes)  | 100        |
| Staff Weighting Active                           |                 | Max. Amount of Cover Per Week (in minutes) | 180        |
| Half Period Cover Mode                           |                 | Reference Start Date for Cover Totals      | 02/09/2011 |
| Staff Offset Active                              |                 | Minimum Time for Absences (in minutes)     | 5          |
| Fulfill Assignment Requirements<br>Left to Right | V               | Minimum Time for Closures (in minutes)     | 5          |
| Cover Supervisor Credited with<br>Cover          |                 | Student/Invigilator Ratio                  | 30         |
|                                                  |                 | Cover Diary Rows                           | 100        |
|                                                  |                 |                                            |            |

The following settings are available in the **Cover Diary** panel:

### **Consecutive Day Cover Protection**

Select this option to prevent staff from being suggested for cover if they were absent from work on the previous day, regardless of the reason.

### **Staff Weighting Active**

Select this option to ensure that the staff weighting calculation is taken into account when suggesting free staff members for cover. An individual staff weighting limit can be defined for each staff member via Tools | Cover | Manage Staff Weightings and Offsets.

If a staff member has almost reached their staff weighting limit (by providing their defined limit of cover), their name is displayed at the bottom of the list in the Available Staff panel on the Cover Diary. Other members of staff who have not provided as much cover appear at the top of the list. This ensures that all staff members who can provide cover, do not exceed their staff weighting limit and that a fair, proportional approach to assigning cover is in place.

### Half Period Cover Mode

Select this option if you want all timetabled periods to be split into two and considered separately by Cover. This enables you to assign two staff members to cover one timetable period, each of them scheduled for only half of the period.

NOTE: The Half Period Cover Mode option can lead to very short assignment requirements, e.g. if you have five minute registration periods, Half Period Cover Mode splits these into a three minute and a two minute session. Ensure that your Minimum Time for Absences (in minutes) and Minimum Time for Closures (in minutes) are equal to or less than your shortest half-period. Cover automatically removes assignments that are shorter than these minimum values.

### Staff Offset Active

Select this option if new members of staff join your school part-way through the year. These staff members can be given an offset figure via Tools | Cover | Manage Staff Weightings and Offsets.

This ensures that Cover counts them as having provided as much cover as a member of staff who has been in school for the entire school year. Assigning an offset figure to new staff members ensures that their names are not automatically at the top of the list in the Available Staff panel on the Cover Diary displayed.

**Fulfil Assignment Requirements Left to Right** Selecting this option ensures that each time an assignment is made on the Cover Diary, the next cell on the current absence row is highlighted. When the row is complete, the cell on the next row is highlighted. If this option is not selected, the highlighted cell moves vertically from top to bottom, instead of from left to right.

### **Cover Supervisor Credited with Cover**

Select this option if you want staff members who are recorded as Cover Supervisors to be credited with the amount of cover provided. Cover credits and limits do not normally apply to staff recorded as Cover Supervisors because they are employed specifically for this purpose. If this option is not selected, a record is maintained of the number of covers provided by a Cover Supervisor, but the total hours covered remains at zero.

### Max. Amount of Cover Per Day (in minutes) and Max. Amount of Cover Per Week (in minutes)

The figures entered in these fields enable Cover to place a ceiling (in minutes) on the amount of cover permitted by individual staff members. Once this ceiling is reached, the individual concerned is removed from the Available Staff list, although they can still be assigned by deselecting the Free check box in the Available Staff panel on the Cover Diary. It should be noted that these ceilings do not apply to staff who are recorded as Cover Supervisors via Focus | Person | Manage Classroom Staff.

### Reference Start Date for Cover Totals

This date is usually set to the start date of the current academic year but some schools prefer to return the cover totals to zero at the beginning of each school term. This date represents the period from which the record of covers is maintained for each staff member. The only column on the Cover Diary that reflects the individual total for a staff member is Covers To Date. The other columns, Covers this Week and Covers in this Academic Year, reflect the correct information regardless of the reference start date.

#### Minimum Time for Absences (in minutes)

Enter a figure in minutes to represent the ceiling above which an absence must be covered, e.g. a five minute staff absence is unlikely to cause concern or require a stand in teacher, but for a 15 minute absence, it may be deemed necessary to cover the class.

### Minimum Time for Closures (in minutes)

Enter a figure in minutes to represent the ceiling above which a closure must be covered, e.g. a five minute room closure is unlikely to cause concern or require an alternative location but for a 15 minute closure, it may be deemed necessary to relocate the class.

NOTE: A cover assignment created for a duration shorter than the minimum time specified is removed automatically. Ensure that when working in **Half Period Cover Mode**, the minimum time specified is not shorter than your shortest half-period.

### Student/Invigilator Ratio

Enter a figure for the maximum number of candidates who can be overseen per invigilator. To enable the allocation of room closures for exam purposes, a figure  $\underline{must}$  be specified in this field. The default is set to 30:1, but this figure can be changed before saving.

**Quick Reference Sheet** 

SIMS

## Cover

# **Specifying the Global Settings**

### **Setting Staff Prioritization Rules**

It is possible to define how the Available Staff list on the Cover Diary is filtered and ordered based on a set of Staff Prioritization Rules.

Once selected, the Staff Prioritization Rules are moved to the right-hand side of the panel and ordered, with the most important at the top of the list.

If no priorities are set and the Staff Weighting Active check box is not selected via Tools | Cover | Manage Staff Weightings and Offsets, the staff names are displayed alphabetically by surname in the Available Staff list.

Some of the Prioritization Rules can be set as an Absolute Rule, which increases the rigidity when determining the order of the staff members in the Available Staff list.

- Select Tools | Cover | Global Settings to display the Global 1. Settings page.
- Click the Staff Prioritization Rules hyperlink to display the Staff 2. Prioritization Rules panel.
- 3. Highlight the required Available Priorities in the Staff Prioritization Rules panel.
- 4. Click the Add button to copy the required Available Priorities into the Selected Priorities panel.
- 5. Repeat steps 3-4, as required.

Select from the following priorities:

### Amount of Cover done

Selecting this rule ranks individual staff members based on the total of credited cover provided by each of them.

### Suspended

When classes are suspended using a 'Suspend and Free Staff' rule, Cover considers the staff scheduled with the classes to be 'free to do cover' for the duration of the suspension. The 'Suspended' prioritization rule can be used to influence the position of staff in the Available Staff list, who are made 'free' in this way.

### **Booked Staff**

This rule selects classroom staff with a booking for the selected Cover Diary date and time.

### Classroom Staff Role

Select this rule to ensure that the member of staff selected to cover an absence matches the role of the absent member of staff.

**Cover Supervisor** 

Selecting this rule ensures that members of staff who are recorded as 'Cover Supervisors' are displayed at the top of the Available Staff list. Some schools add an identifier to the cover supervisor's Staff Code to enable easy identification in the Available Staff list.

Available r ... Booked Staff ----om Staff Role Selected Priorities Absolute Rule Amount of Cover done On Call Cover Rota iover Superv uspended /eek Cover On Call Cover Rota (b. 👾 Add 😭 Up Subject 💥 Delete 🕹 Down

Select this rule if an on-call rota has been defined. Staff members

### On Call Cover Rota (by amount of Cover done)

Select this rule if an on-call rota has been defined. Staff members who are assigned to the rota are displayed in order of ranking on the Available Staff list when assigning cover, e.g. staff members who have already provided cover today, are ranked lower in the list than a staff member who has not provided cover today.

### Week Covers

This rule calculates the total number of minutes of cover that each member of staff has provided during the course of the current week. Those with the least amount of cover are offered for selection in the Available Staff list above those who have provided more cover.

#### Subject

Select this rule if it is considered advantageous to use cover staff whose expertise matches the subject of the class being covered. Expertise in this context is taken to mean those subjects identified on the Manage Classroom Staff page.

- 6. To set a staff prioritization as an absolute rule, select the Absolute Rule check box next to the relevant Selected Priorities. Selecting these check boxes reduces the options available when re-arranging cover for absences, etc. so serious consideration should be given prior to setting absolute rules.
- 7. To change the order of the selected priorities, highlight the selected priority and click the **Up** or **Down** button.
- 8. Click the **Save** button to save the settings.
- 9. Click the **Print** button if a paper copy of the global settings information is required.

### **Specifying the Location Path**

It is possible for schools to create and publish all cover arrangements to a local website so that all teaching staff can access the information at any time. To enable a website to be built from reports that are run and statistics that are calculated, you can specify the location of a storage area for the HTML pages that are created when reports are compiled.

A shortcut to this location can be set up on each teacher's desktop by the Network Manager. This enables teachers to view the website during registration so that they may inform their pupil/students of any changes to rooms or staffing for their scheduled lessons.

Alternatively, the **Cover and Absence** reports for the day can be printed and pinned to the noticeboard in the staff room where they can be viewed by all staff.

- 1. Select Tools | Cover | Global Settings to display the Global Settings page.
- 2. Click the Location Path hyperlink to display the Location Path panel.

**3 Location Path** D:\Cover Arrangements [...] Publish to HTML Include Reason for Assignment 모

- 3. Click the **Browse** button and navigate to the required storage location where the HTML pages will be collated.
- Select the Include Reason for Assignment check box if you would 4. like this to be included on reports and summaries.
- 5. Click the Save button.
- Select Tools | Cover | Statistics | Absence or Cover to specify the 6. parameters of the reports that are created.

# CAPITA

Capita SIMS, Franklin Court, Priory Business Park, Cardington, Bedfordshire MK44 3JZ Tel: 01234 838080 Fax: 01234 832036 Email: sales@capita.co.uk Web: www.capita-cs.co.uk © Capita Business Services Ltd 2012. All rights reserved. No part of this publication may be

reproduced, photocopied, stored on a retrieval system, translated or transmitted without the express written consent of the publisher.

This guide is based on the version of the software (7.144) in use at the time of publication.

#### **On Call Cover Rota**

who are assigned to the rota are displayed near the top of the Available Staff list when assigning cover. Where more than one person is on the rota for a selected period, rota staff are used in the order in which they were added to the rota via Tools | Cover | Manage Rotas.